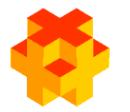

#### МИНЗДРАВ РОССИИ

Федеральное государственное бюджетное образовательное учреждение высшего образования «Южно-Уральский государственный медицинский университет» Министерства здравоохранения Российской Федерации

# ИНСТРУКЦИЯ ДЛЯ ОБУЧАЮЩИХСЯ

# ОБРАЗОВАТЕЛЬНЫЙ ПОРТАЛ СИСТЕМЫ ДИСТАНЦИОННОГО ОБУЧЕНИЯ

Челябинск 2019

#### Необходимое оборудование и программное обеспечение

Для работы в СДО Moodle необходимы:

- компьютер (ноутбук) или планшет с разрешением экрана не менее 1024 на 768;
- колонки или наушники (для прослушивания аудио или видео лекций);
- подключение к сети Интернет на скорости не менее 4 Мб/с

– установленное программное обеспечение для чтения pdf фалов (например, Adobe Acrobat Reader);

– наличие одного из следующих веб-браузеров: Google Chrome версии не ниже 46.0, Mozilla Firefox версии не ниже 45.0, Safari.

## Регистрация обучающихся

Обучающиеся получают логины и пароли для входа на образовательный портал системы дистанционного обучения от администратора образовательного портала. Логин и пароль высылаются обучающемуся на его электронную почту и действуют бессрочно.

После получения логина и пароля в систему можно входить с любого компьютера или планшета, подключенного к Интернету.

## Вход в систему

Вход в систему возможен путем ввода адреса в адресную строку браузера: http://do.chelsma.ru/

## Ввод логина и пароля.

После открытия главной страницы образовательного портала необходимо ввести Логин и пароль в соответствующие поля формы (Рисунок 1. Метка 1).. Также можно перейти на отдельную форму входа в верхней правой части экрана. (Рисунок 1. Метка 2). Отдельная форма входа показана на рисунке 2.

Будьте очень внимательны при заполнении символов пароля! Необходимо учитывать язык и регистр ввода, лучше запишите пароль в \*txt – файл и при необходимости скопируйте его в соответствующее поле страницы.

Также вы можете скопировать логин и пароль с присланного вам письма. Внимание! Копировать необходимо без пробелов в начале и в конце.

| Вход на портал         |                                |  |
|------------------------|--------------------------------|--|
| Логин                  |                                |  |
| 🛛 Логин                |                                |  |
| Пароль                 |                                |  |
| 🔒 Пароль               |                                |  |
| Вход<br>Забыли логин и | ли пароль?                     |  |
|                        |                                |  |
|                        | Вы не вошли в систему (Вход) 2 |  |

Рисунок 1

| Логин / адрес электронной почты | Забыли логин или пароль?                                 |
|---------------------------------|----------------------------------------------------------|
| Пароль                          | В Вашем браузере должен быть разрешен<br>прием cookies 👩 |
| Запомнить логин                 | Некоторые курсы, возможно, открыты для                   |
| Вход                            | гостей                                                   |
|                                 | Зайти гостем                                             |

Создать учетную запись

# Рисунок 2

## Помощь при трудностях ввода пароля

Если после нескольких попыток ввода логина и пароля вход не выполняется, Вам необходимо обратиться к администратору образовательного портала по адресу dvkolupaev@yandex.ru.

## Вход в курс

После входа в систему назначенные Вам циклы будут в блоке «Мои курсы». Для входа на цикл необходимо нажать на название цикла (Рисунок 3).

|                                                                      | зовательный портал ЮУГМУ мои курсы - русский (RU) -<br>ОКАЗАТЬ СКРЫТЬ МЕНЮ НАВИГАЦИИ                                                |
|----------------------------------------------------------------------|----------------------------------------------------------------------------------------------------|
| Личный кабинет                                                       |                                                                                                    |
| Домашняя страница                                                    | Лариса                                                                                                    |
| Календарь                                                            |                                                                                                    |
| Мои курсы                                                            |                                                                                                    |
| ПК Современные<br>информационно-<br>коммуникационные<br>технологии в | Навигация                                                                                                    |
| профессиональной<br>деятельности                                     | сводка по курсам                                                                                                    |
| преподавателя вуза 72 часа                                           | Шкала времени Курсы                                                                                                    |
|                                                                      | Текущие Предстоящие Прошедшие                                                                                                    |
|                                                                      | ПК Современные<br>информационно-<br>коммуникационные технологии<br>в профессиональной<br>деятельности преподавателя<br>вуза 72 часа |
|                                                                      | Рисунок 3. Название цикла                                                                                                    |

# Учебная работа

Учебный курс по циклу состоит из нескольких разделов:

- 1. организационный раздел;
- 2. учебный раздел;
- 3. раздел итоговой аттестации.

Организационный раздел может включать в себя:

- объявления по циклу;
- расписание занятий цикла;
- инструкцию по работе с электронным учебным курсом по циклу;
- форум для ваших вопросов по рассматриваемым темам в цикле.

Учебный раздел включает в себя учебные материалы и оценочные средства текущего и промежуточного контроля.

**Внимание!** Изучение учебных материалов и прохождение текущего и промежуточного контроля выполняется в соответствии с расписанием занятий.

Раздел итоговой аттестации содержит оценочные средства итоговой аттестации.

**Внимание!** К итоговой аттестации допускаются только те обучающиеся, которые изучили все темы и прошли текущий и промежуточный контроль.

| Управ.                                                                                                    | пение курсом                                                                                                    |                                                                                |
|----------------------------------------------------------------------------------------------------|----------------------------------------------------------------------------------------------------|--------------------------------------------------------------------------------|
|                                                                                                    |                                                                                                    | Артем Колесников 🦳 🗸                                                           |
| ПК Современные<br>информационные<br>коммуникационные<br>технологии в<br>профессиональной                   | ПК Совранель управления курса информационно-коми<br>технологии в профессиональной дея<br>преподавателя вуза 72 часа                                                                                                    | студент<br>ИУНИКАЦИОННЫЕ<br>ІТЕЛЬНОСТИ<br>а                                    |
| деятельности<br>преподавателя вуза 72 часа<br>Участники<br>Компетенции                                     | Личный кабинет / Курсы / Дополнительное профессиональное образование<br>/ Кафедра Математики, медицинской информатики, информатики и статистики, физики<br>/ ПК Современные информационно-коммуникационные технологии в профессиональной деятельности препо | давателя вуза 72 часа                                                          |
| Оценки В Раздел 1. Современные информационные технологии в организации образовательной деятельности        | Объявления     Расписание занятий с 07.05.2018                                                                                                    | ФОРУМАМ<br>Применить<br>Расширенный поиск 📀                                    |
| Раздел 2. Применение<br>информационно-<br>коммуникационных<br>elearning.chelsma.ru/course/view.php?id=87#s | Раздел 1. Современные информационные технологии в<br>изации образовательной деятельности                                                                                                    | <ul> <li>ПОСЛЕДНИЕ<br/>ДЕЙСТВИЯ</li> <li>Действия с понедельник, 12</li> </ul> |
|                                                                                                    | Организацион                                                                                                    | ный раздел                                                                     |

Учебный раздел

Рисунок 4.

# Управление курсом

| окино-тральский Образоват              | ельный портал ЮУГМУ | 📃 📽 📕 Мои курсы 👻 Русский (ru) 👻                     |                | 🔹 🍙 Артем Коле      | сников |
|----------------------------------------|---------------------|------------------------------------------------------|----------------|---------------------|--------|
| ПК Сог                                 |                     | Управление курсо                                     | м Мои оценки   | Мой прогресс        | ×      |
| инфор<br>комму<br>технол               |                     | <b>*</b>                                             | hh             | 49%                 | ые     |
| деятел                                 | е курса             | 😵 Учители курса                                      | <b>⊠</b> Элеме | енты курса          |        |
| Участн                                 |                     | Нэлли Васильевна Маркина                             | Ресурсы        |                     |        |
| Компет                                 |                     | ☑ Адрес электронной почты   ● Отправить<br>сообщение | Тесты          |                     |        |
|                                        |                     |                                                      | Форумы         |                     |        |
|                                        |                     |                                                      |                |                     |        |
| информационные<br>технологии в         |                     |                                                      |                | ПОИСК ПС<br>ФОРУМАМ | )<br>I |
| организации<br>образовательной         | Сбъявления          | 1                                                    |                |                     |        |
| деятельности                           | А Расписание        | занятий с 07.05.2018                                 |                | Применить           |        |
| Раздел 2. Применение<br>информационно- |                     |                                                      |                | Расширенный поис    | к 🕜    |
| коммуникационных технопогий лля        |                     |                                                      |                |                     |        |
| проведения научных                     |                     |                                                      |                | ПОСЛЕДНІ            | ИЕ     |

# Рисунок 5.

# Элементы электронного учебного курса

| Значок элемента | Элемент     | Разъяснение                                                                                                    |
|-----------------|-------------|----------------------------------------------------------------------------------------------------|
| 1               | Файл        | Предназначен для скачивания материалов (значок элемента отображает вид файла).                                                                                                    |
| Đ               | Гиперссылка | Предназначен для отображения мультимедийных материалов (презентаций, видео лекций) или материалов, расположенных в сети Интернет.                                                                                                    |
|                 | Задание     | Позволяет преподавателю ставить задачи, которые<br>требуют от обучающихся подготовить ответ в<br>электронном виде (в любом формате) и загрузить его<br>на сервер. После проверки задания преподаватель<br>может выставить оценку и написать рецензию на<br>работу. |
| Ê               | Тест        | Предназначен для прохождения текущего,<br>промежуточного контроля или итоговой аттестации<br>(может содержать вопросы разных типов). Оценка<br>выставляется автоматически.                                                                                         |
|                 | Папка       | Предназначен для отображения набора файлов,<br>связанных одной тематикой. Используется для<br>отображения дополнительных материалов по теме<br>цикла. Можно скачать всю папку в виде архива или<br>отдельные файлы.                                                |
| 2               | Форум       | Предназначен для размещения объявлений и обратной связи с обучающимися в асинхронном режиме.                                                                                                    |

# Элемент курса «Гиперссылка»

При нажатии на название лекции вы переходите на просмотр.

# Организация внутреннего контроля качества и бе часов)

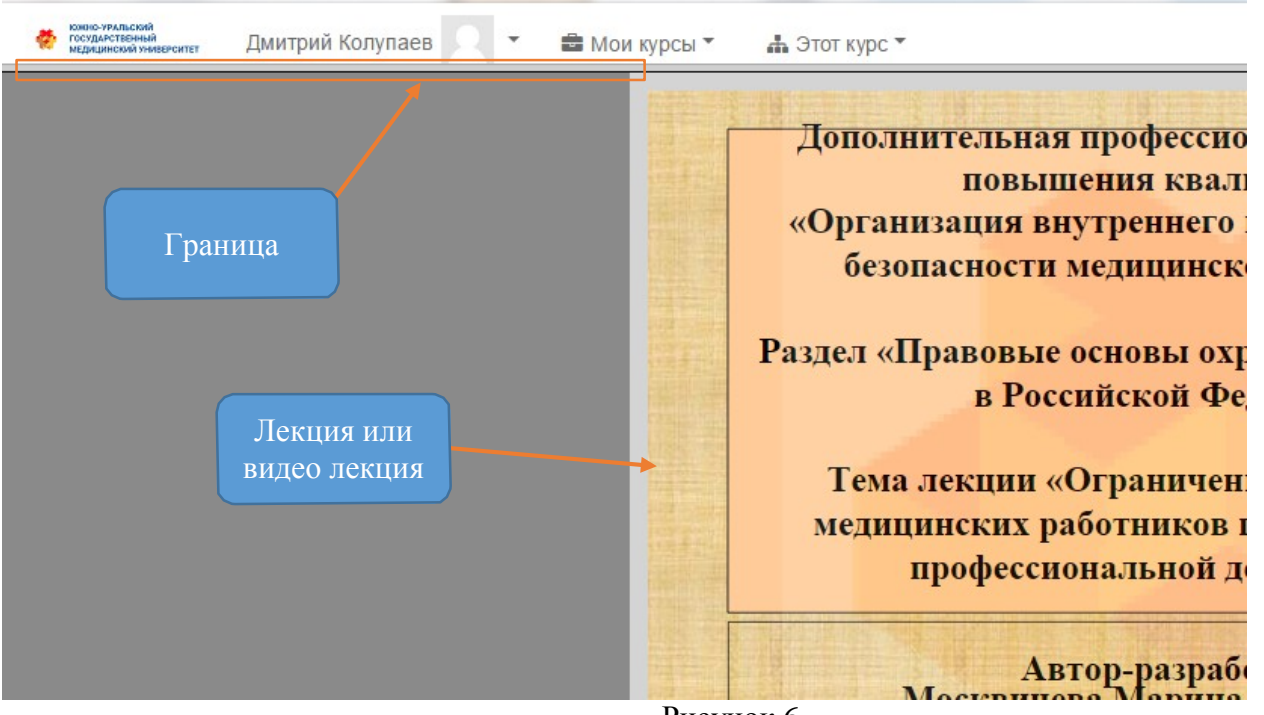

Рисунок 6.

Для изменения масштаба отображения мультимедийной презентации или мультимедийной видео лекции можно двигать границу. При наведении на границу появляется значок 🕂 , удерживая этот значок левой кнопкой мыши можно задать масштаб отображения.

Для перехода обратно к курсу необходимо нажать кнопку назад в браузере (например  $\leq$ ) или сдвинуть границу вниз (отобразится верхнее меню и при нажатии на названии курса вы вернетесь в курс).

## Элемент курса «Задание»

После нажатия на название элемента «Задание» вы попадаете на первоначальную страницу элемента «Задание»

Практическое занятие по теме ....

| Ситуационные задачи         |                                            |
|-----------------------------|--------------------------------------------|
| Состояние ответа            |                                            |
| Номер попытки               | Попытка 1.                                 |
| Состояние ответа на задание | Ни одной попытки                           |
| Состояние оценивания        | Не оценено                                 |
| Последнее изменение         | -                                          |
|                             | Добавить ответ на задание                  |
|                             | Внесение изменений в представленную работу |

Рисунок 7.

Для просмотра или скачивания задания необходимо нажать на название файла задания. Для отправки ответа на задание необходимо нажать кнопку «Добавить ответ на задание»

Практическое занятие по теме...

1

| Ответ в виде файла | Максимальный размер новых файлов: 10Мбайт, максимальное количество прикрепленных файлов: 1 |
|--------------------|--------------------------------------------------------------------------------------------|
|                    |                                                                                            |
|                    | 🖿 Файлы                                                                                    |
|                    |                                                                                            |
|                    |                                                                                            |
|                    | Для загрузки файлов перетащите их сюда.                                                    |
|                    | · · · · · · · · · · · · · · · · · · ·                                                      |
|                    | Сохранить Отмена                                                                           |

Рисунок 8.

# Выбор файла

| Недавно<br>использованные файлы |                                                            |
|---------------------------------|------------------------------------------------------------|
| 🖎 Загрузить файл                |                                                            |
| 🏐 Wikimedia                     | Вложение:<br>Выберите файл Файл не выбран<br>Сохранить как |
|                                 | Автор:                                                     |
| П                               | Выберите лицензию<br>Все права защищены                    |
|                                 | Загрузить этот файл                                        |

Рисунок 9.

Практическое занятие по теме ....

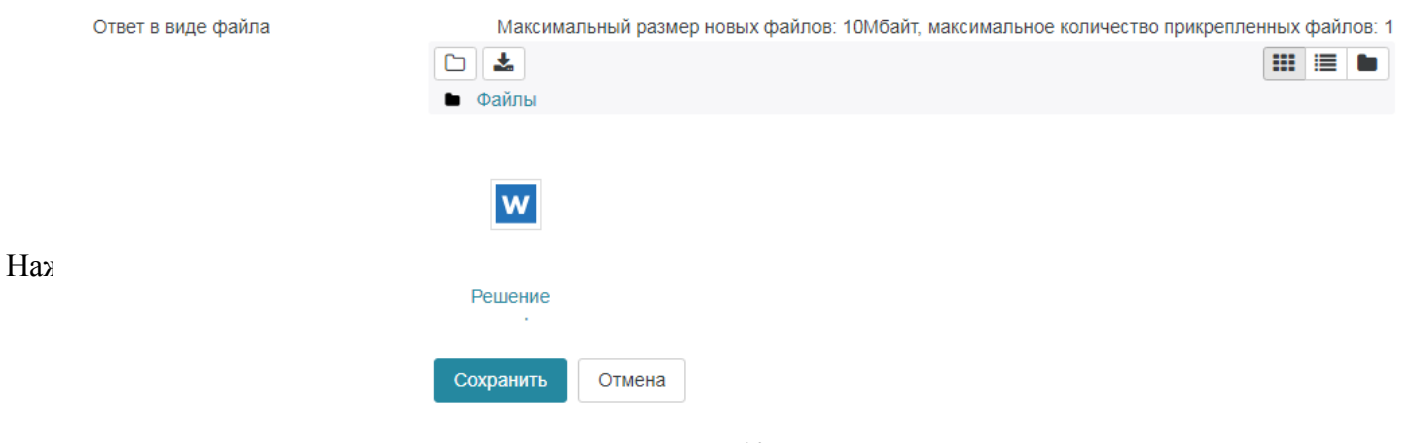

Рисунок 10.

х

# Элемент курса «Тест»

После нажатия на название элемента «Тест» вы попадаете на первоначальную страницу элемента «Тест»

# Тестирование по Теме 3

Разрешенно попыток: 2

Метод оценивания: Высшая оценка

Начать тестирование

Чтобы начать тестирование необходимо нажать на кнопку «Начать тестирование»

После ответа на все вопросы теста по теме необходимо нажать кнопку «Далее». После чего у Вас еще остается возможность, в случае необходимости, внести правки в ответы на вопросы, нажатием кнопки «Вернуться к попытке».

Для завершения же попытки Вы должны отправить отчет преподавателю, для этого необходимо нажать кнопку **«Отправить все и завершить тест»**